# 第3章

はじめに

第 3 章

# 図書・雑誌の探し方

この章で紹介するインターネット上のツールは主に図書館ホームページの下記からアクセスできます。

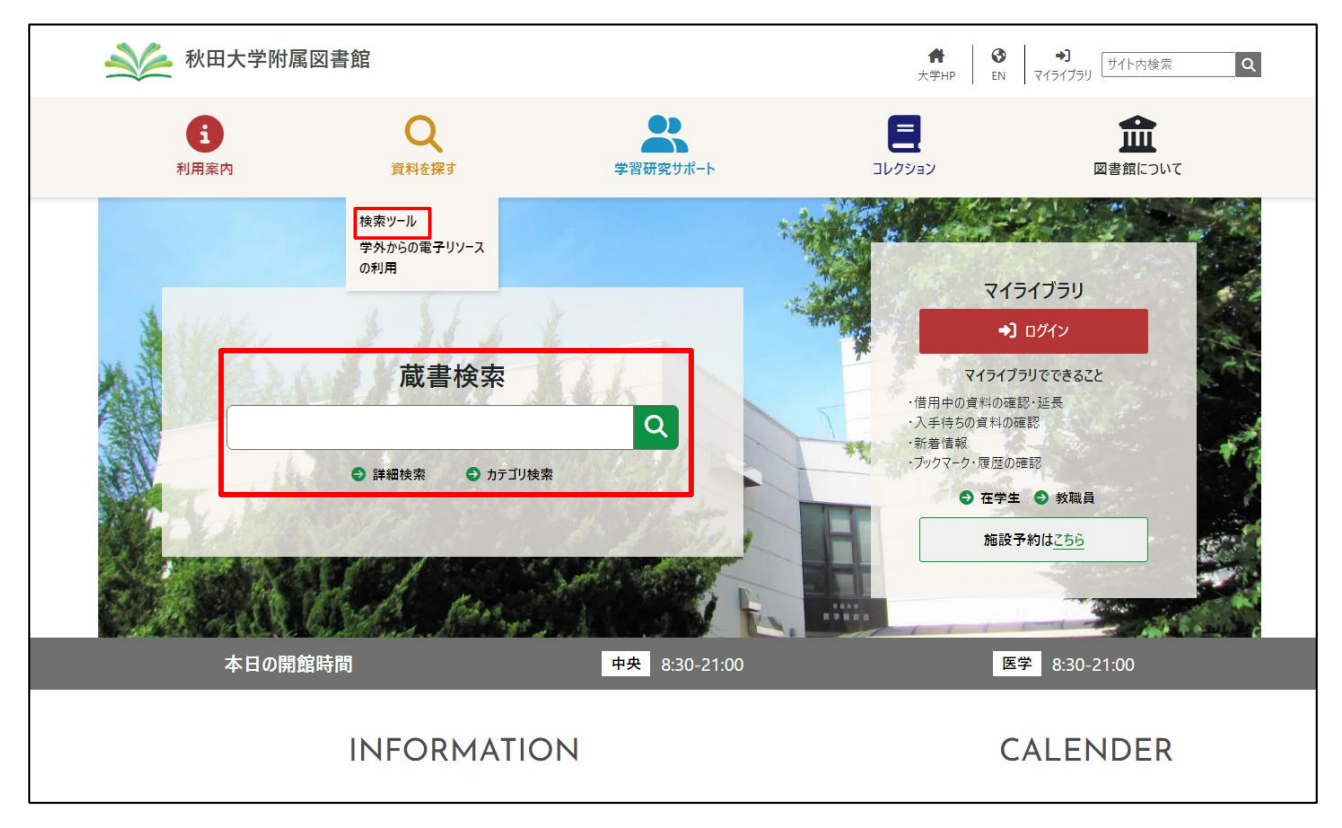

#### **3-1** 図書・雑誌を探す手順

シラバスに掲載されている参考書、先生から紹介された雑誌論文、あるいは、特定のテーマに ついて書かれた図書を利用したいとき、何をどのように調べたらよいのでしょう。

直接、図書館の書架を探したり、書店に注文することもできますが、膨大な図書や雑誌が発行 され流通している昨今、図書館の蔵書や出版状況等を検索できるツールを使いこなし、効率的に 調べることが重要です。ここでは、図書・雑誌を中心に、CD-ROM や電子ジャーナル等の電子資 料や視聴覚資料も含めて、探すツールを紹介していきます。

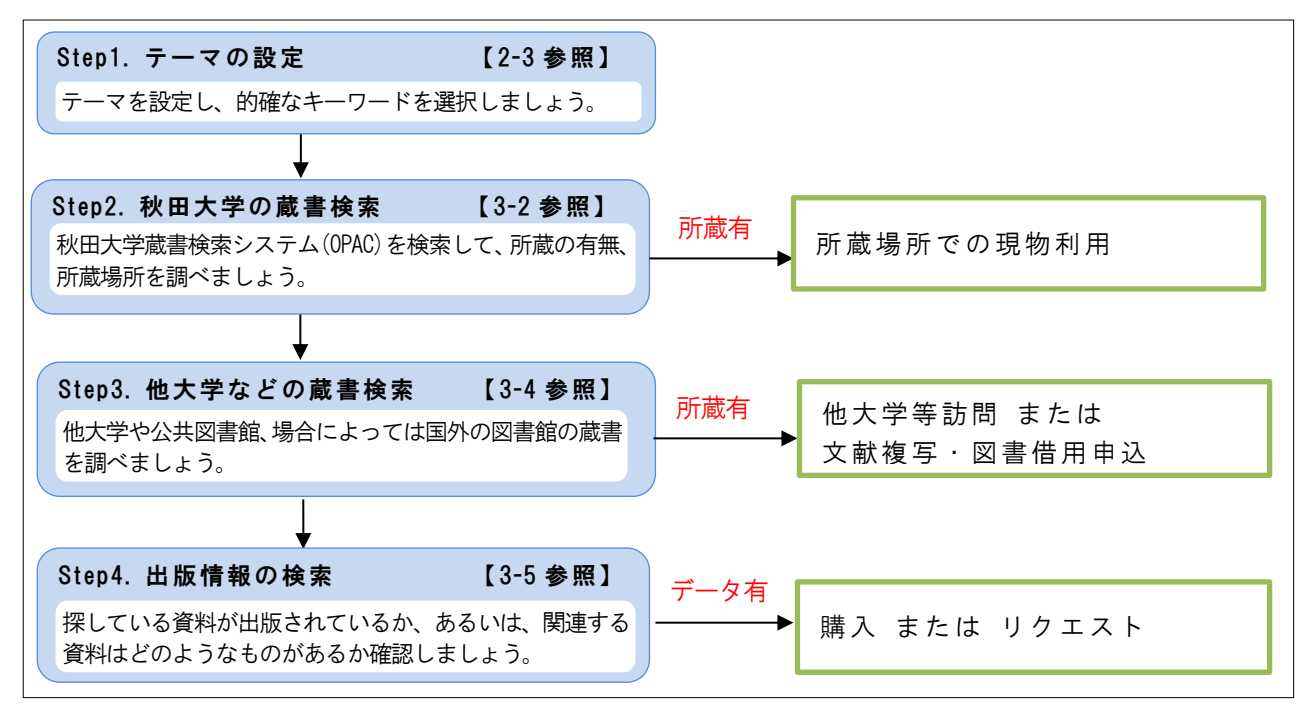

※蔵書検索システムのことを、図書館では一般的に OPAC(オーパック;オパック)と呼んでい ます。<u>O</u>nline <u>P</u>ublic <u>A</u>ccess <u>C</u>atalogue の省略形。多くの図書館が OPAC をインターネットで公開 しています。

#### 3-2 秋田大学の蔵書を調べる

秋田大学では、図書約 54 万冊、雑誌約 1 万 3 千タイトルを所蔵しています。特定の図書や雑誌、または、あるテーマについて書かれている図書を探すとき、まずは、秋田大学蔵書検索システム(OPAC)で秋田大学の蔵書を検索してみましょう。秋田大学の蔵書とその所在、そしてその資料の書誌情報を調べることができます。

3-2-1 秋田大学蔵書検索システム(OPAC)概要

■書名(雑誌名)や著者名、ISBN、ISSN、件名等から秋田大学の蔵書を検索することができます。 (博士論文、報告書類、視聴覚資料及び電子ジャーナルを含む。)

- ■検索結果から所蔵場所(雑誌の場合は所蔵巻・号等)を確認することができます。
- ■24 時間どこからでも利用可能です。

■「<u>簡易検索</u>」と「<u>詳細検索</u>」の二つの検索方法を用意しています。それぞれの特徴は下記に示 すとおりです。

|                        | 簡易検索[3-2-3 参照]                 | 詳細検索[3-2-4 参照]   |
|------------------------|--------------------------------|------------------|
| 檢索古法                   | 「<br>佐                         | あらかじめ検索対象の指定や、検索 |
| 快杀力公                   | 来日をFFJC 仮に 似 9 込 6             | 語を組み合せて検索        |
| 検売対免したて項目              | 書名、著者名、件名、ISBN <sup>※1</sup> 、 | 左記の項目に加えて、出版者、資料 |
| 快糸刈豕こなる項日              | ISSN <sup>×2</sup>             | ID、請求記号などでも検索可   |
| 電子ブック                  | 検索可                            | 検索可              |
| 電子ジャーナル                | 検索不可(一部データ有)                   | 検索不可(一部データ有)     |
| 目次データの表示               | 可(一部データなし)                     | 可(一部データなし)       |
| ブックマーク機能 <sup>※3</sup> | ブックマーク                         | ブックマーク           |

※1,※2 p.24 下部参照 ※3 MyLibrary へのログインが必要

# 3-2-2 検索語の入力規則

| ■書名や著者名を一致した文字列で検索する方法                                                              |
|-------------------------------------------------------------------------------------|
| 書名や著者名を全体もしくは部分的に <b>完全一致</b> させる必要があります。                                           |
| 例)書名「子どもと親と教師を <u>そだてる</u> 教育心理学入門」                                                 |
| 〇親と教師をそだてる ×親と教師を <u>育てる</u>                                                        |
|                                                                                     |
| ■単語をスペースで区切つし入刀する方法<br>                                                             |
| 唯夫なダイトルかわからない場合などは、青石や者有名中にのる単語から快楽できます。<br>光葉キュポースエロレーチューナキュー AND やま(じちこちをも)になります。 |
| 単語をスペースで区切って入力すると AND 検索(とちらも含む)になります。                                              |
| 日本語の場合、「読み」(ひらかな、カタカナ)でも検索できます。                                                     |
| (例)「子ども 親 教育 心理字」 → ごども、 コドモ でも検索可能です。                                              |
| ■タイトルや著者名等の先頭にスラッシュ(/)をつけて入力する方法                                                    |
| 前方一致で検索できますが、必ず最初の文字列を入力する必要があります。                                                  |
| ■タイトルや著者名等の末尾にスラッシュ(/)をつけて入力する方法                                                    |
| 後方一致で検索できますが、必ず最後の文字列を入力する必要があります。                                                  |
| ※前方一致と後方一致を組み合わせて使うことにより、平凡なタイトルの資料を効率よく                                            |
| 検索することができます。                                                                        |
| (例)科学雑誌"nature"の所蔵を検索したいとき                                                          |
| 「nature」では、natureという単語をタイトル等に含む資料が多数ヒットしますが、                                        |
| 「/nature/」では前方・後方一致の組み合わせにより、純粋に nature というタイトルの                                    |
| ものだけに限定できます。                                                                        |
| ■次の表記上の"ゆれ"は区別なく検索できます。                                                             |
| ・大文字と小文字の違い:「Computer」と「COMPUTER」                                                   |
| ・全角文字と半角文字の違い:「computer」と「computer」                                                 |
| ・漢字の正字と異体字の違い:「学問」と「學問」                                                             |
| ・ひらがなとカタカナの違い:「サイエンス」と「さいえんす」                                                       |
| ・記号の表記の違い:「オペレーティング・システム」と「オペレーティングシステム」                                            |
| ·音標符号の表記の違い:「Böhm」と「Bohm」                                                           |
| ・カタカナ語等の発音表記の違い:「コンピューター」と「コンピュータ」                                                  |
|                                                                                     |

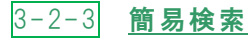

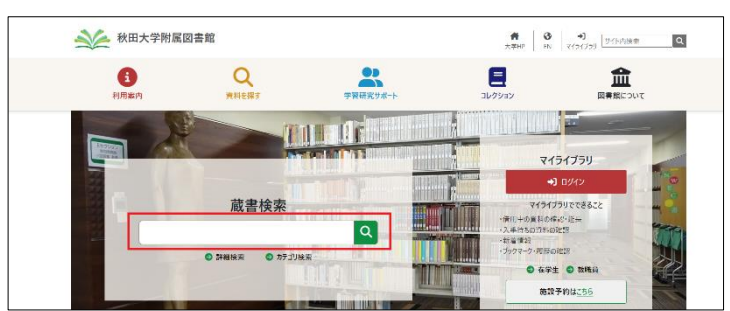

図書館ホームページのトップページに表示されている検索窓に検索語を入力して検索をクリックします。書名(雑誌名)/著編者名/件名/ISBN\*1/ISSN\*2のいずれかに含まれるものがヒットし、検索結果一覧が表示されます。

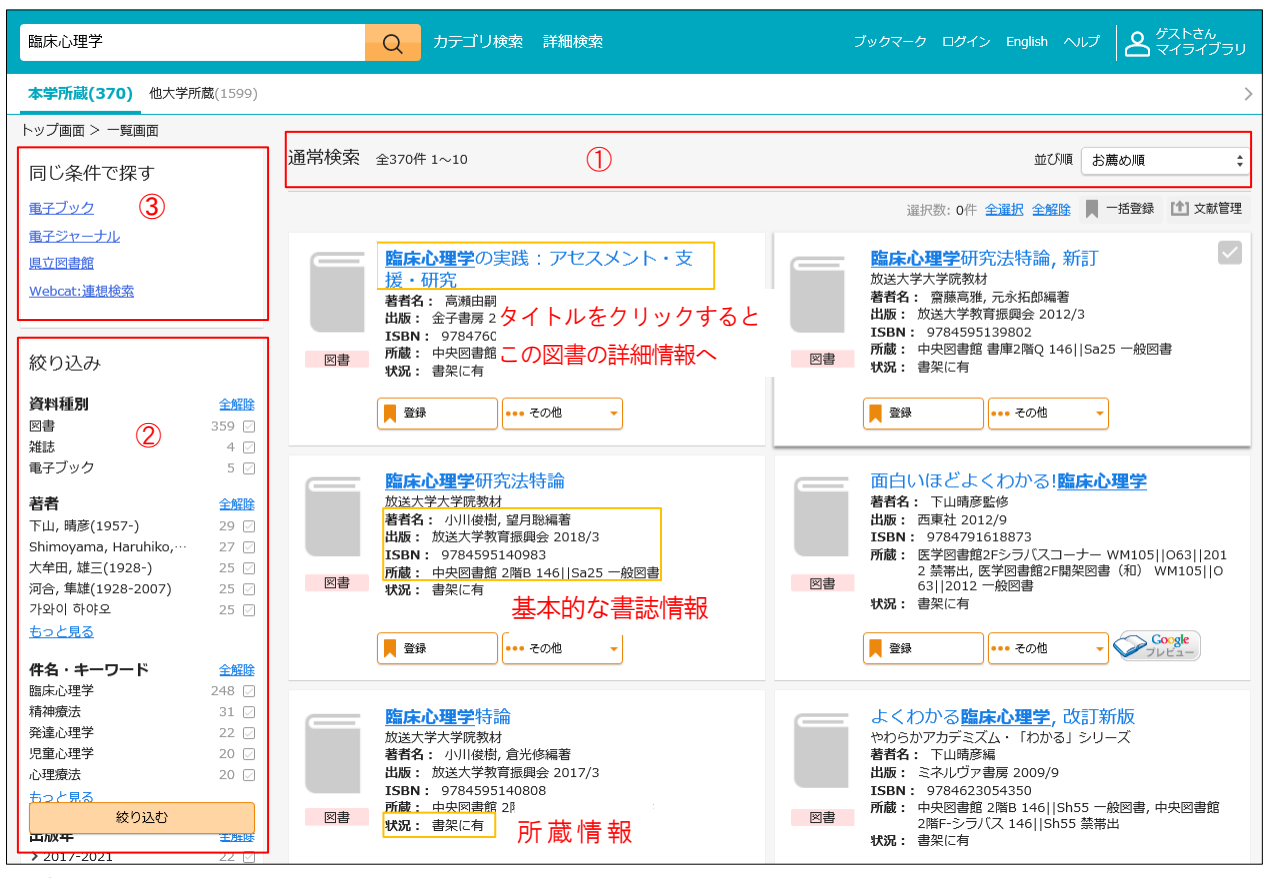

①検索結果のリストの表示順を変えることができます。

お勧め順・タイトル順・著者名順 など

②検索結果(上記の例では 370 件)に対し、様々な条件で絞込を行います。

③電子ブックや電子ジャーナルなど、同じ条件での検索結果を別サイトで表示します。

| ≫1 ISBN | 図書ごとに付与された 10 桁または 13 桁の識別番号で、通常は裏表紙に記載されて<br>いる。International <b>S</b> tandard <b>B</b> ook <b>N</b> umber の略 |
|---------|----------------------------------------------------------------------------------------------------|
| ₩2  SSN | 雑誌ごとに付与された8桁の識別番号で、通常は表紙に記載されている。<br>International Standard Serial Numberの略                                    |

校込検索を利用することにより、より目的に沿ったものに絞り込むことができます。 下記のような条件を組み合わせて、絞込を行います。

| 資料種別        | 全解除   | 件名・キーワード                                | 全解除                  | 貸出区分                             | 全解除                   |
|-------------|-------|-----------------------------------------|----------------------|----------------------------------|-----------------------|
| 図書          | 359 🗹 | 臨床心理字<br>精神療法                           | 248 🗹                | 一般図書                             | 356 🗹                 |
| <u>*</u> 推試 | 4 🖂   | 発達心理学                                   | 22 🔽                 | 禁帯出                              | 8 🖂                   |
| 電子ブック       | 5 🖂   | 児童心理学<br>心理療法                           | 20 🗹<br>20 🗹         | 電子ブック                            | 3 🖂                   |
|             |       | <u>もっと見る</u>                            |                      |                                  |                       |
| 所蔵館         | 全解除   | 例)図書                                    | 発達心理                 | 学 一般図書                           | 中央図書館                 |
| 中央図書館(手形)   | 340 🔽 | 》 L L L L L L L L L L L L L L L L L L L | <u> </u>             |                                  | 「茶館」                  |
| 医学図書館(本道)   | 53 🖂  | <u>員科種別</u><br>※チェック                    | <u>  +</u><br>を入れて「絞 | <u>ト</u> <u>貝田区力</u><br>り込む」ボタンを | <u>り 酸 略</u><br>クリック。 |
|             |       | →この例 <sup>1</sup>                       | では 21 件まて            | ご絞り込まれます。                        |                       |

この他にも、「著者」、「出版年」、「出版者」、「言語」、「所在」なども組み合わせて 絞り込むことができます。

その他の機能

目次

|   |                | <b>臨床心理学とは</b> 何か                       |
|---|----------------|-----------------------------------------|
|   |                | 講座臨床心理学                                 |
|   |                | <b>著者名:</b> 下山晴彦, 丹野義彦編                 |
|   |                | 出版: 東京大学出版会 2001/10                     |
|   |                | ISBN: 9784130151115 / 4130151118        |
|   |                | 所蔵: 中央図書館 2階B 146.08  Sh55  v.1 一般図書, 中 |
|   | 図書             | 央図書館 2階B-三浦文庫 140  Mi67  1 一般図書, 医      |
|   |                | 学図書館2F開架図書(和) 146  Ko98  1 一般図書         |
|   |                | 状況: 書架に有(医学図書館2F開架図書(和))                |
|   |                |                                         |
|   |                | 🧧 予約 📲 登録 🚽 🚥 その他 🚽                     |
|   |                |                                         |
|   |                |                                         |
| ٢ | <b>E - - -</b> | 当該図書が貸出中の場合に表示され、クリックすると予約画面に移行します。     |
|   | - 予約           | ※予約を行うためには My Library へのログインが必要です       |
| 1 |                |                                         |
| ( |                | 即時登録やメモ付き登録など、ブックマークをすることができます。         |
|   | 愛録 📃           |                                         |

┛ ※利用には My Library へのログインが必要です。 】その他ボタンを選択して表示。当該図書の目次情報及び要旨が表示されます。 (一部データなし)

|    | <mark>臨床心理学</mark> 研究    (雑誌)<br>編集団体名:日本臨床心理学会<br>出版: 医学書院 | ,所蔵表示     | ● その他<br>当該対 | bボタンを押して表示。<br>挂誌の所蔵情報が表示されま    | す。   |
|----|-------------------------------------------------------------|-----------|--------------|---------------------------------|------|
|    | ISSN: 00355496                                              | 所在        | 所蔵年          | 所蔵巻号                            | 受入継続 |
| 雑誌 | <b>所蔵:</b> 1970-1990 医学図書館雑誌書架                              | 医学図書館雑誌書架 | 1970-1990    | 8(4), 9(1-3), 16(1-2, 4), 17-27 | ,    |
|    | その他: 所蔵あり                                                   | ※所蔵情報(    | ・<br>の詳細に    |                                 |      |
|    | 📕 登録 🛛 🛶 その他 🗸                                              |           |              |                                 |      |

#### 3-2-4 詳細検索

ホームページの検索バーにある「詳細検索」をクリックすると、下記の詳細検索画面が表示されます。あらかじめ資料の種類や所蔵館を指定して検索する方式です。複数の条件を一度に組み 合わせることが出来るため、特定の資料を検索する場合に適しています。

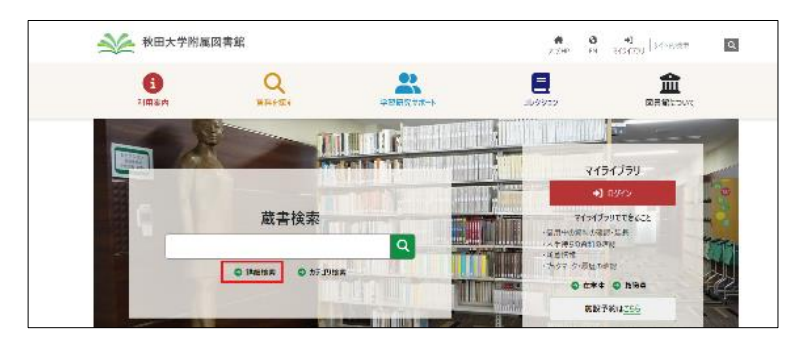

詳細検索画面

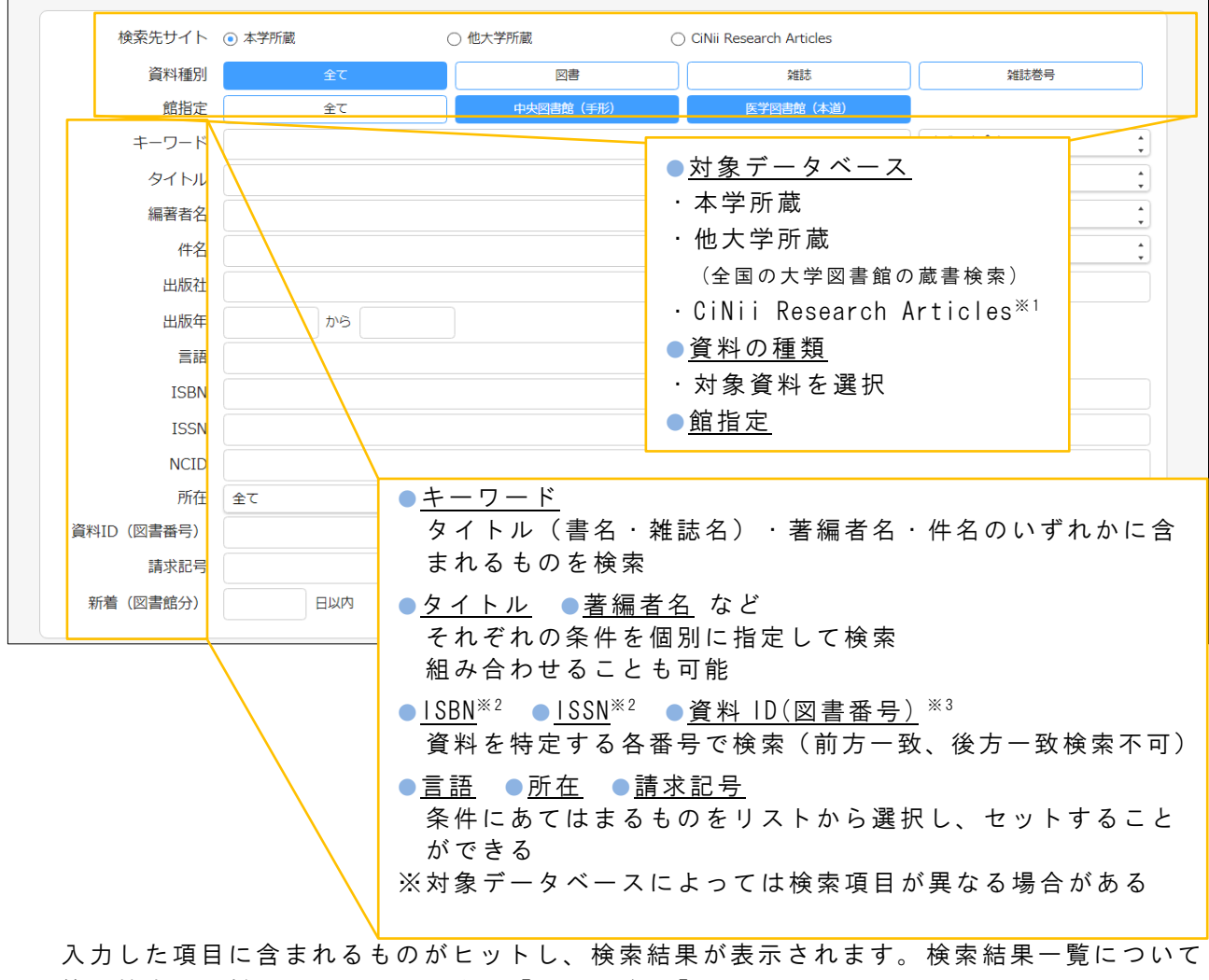

は、簡易検索と同様のものとなります。【3-2-3 参照】

※1 p.43 参照 ※2 p.24 参照 ※3 p.28 参照

# 3-2-5 検索結果の見方

# 図書の場合

検索結果一覧画面でタイトルをクリックすると検索結果詳細(書誌情報と所蔵情報)が表示されます。所蔵情報で秋田大学内での図書の所在場所や利用状況を確認し、その情報を元に図書を 探してみましょう。

|                   | カラーズ:<br><sup>カラーズ:</sup><br>Agamemr<br>東京: メラ | - 図解よくわ<br>カイヨクワカルゼ<br>non Despopoulos,<br>ディカル・サイエン:<br>書      | かる生理<br>イリガクノ =<br>Stefan Silber<br>ス・インターフ | <b>里学の基礎</b><br>FY<br>nagl著 ; 佐久闘康ヲ<br>ナショナル, 2005.5 | 監訳                         | (基                      | 基本的な               | \$書誌情報)     | 関連資料を探す<br>著者情報<br>Despopoulos, Agamemnon [Despopoulos,<br>Agamemnon, 1924-1979] (デスパブロス, アガメムノン<br>(デスポブロス, アガメムノン)<br>(デスポブロス, アガメムノン)<br>Silbermand, Stefan (Silbernad), Stefan, 1939] |
|-------------------|------------------------------------------------|-----------------------------------------------------------------|---------------------------------------------|------------------------------------------------------|----------------------------|-------------------------|--------------------|-------------|----------------------------------------------------------------------------------------------------|
|                   | ┣ 購入を                                          | 全依賴                                                             |                                             |                                                      |                            |                         |                    |             | [Silbernagl, S. (Stefan)] [シルバーナグル, ステファン (シ<br>ルバーナグル, ステファン)]<br>佐久間、原夫(1946-) (サクマ, ヤスオ)                                                                                               |
| 巻号情報              |                                                |                                                                 |                                             |                                                      |                            |                         |                    |             | 件名                                                                                                    |
| 書架に有              |                                                |                                                                 |                                             |                                                      |                            |                         |                    | ]           | 生理学<br>Physiology                                                                                                    |
| No.               | 予約人数                                           | 所在                                                              | 請求記号                                        | 資料ID                                                 | 貸出区分                       | 状況                      | 備考                 |             |                                                                                                    |
| 1                 | 0                                              | <u>中央図書館 2階C</u>                                                | 491.3<br>D64                                | 110903334                                            | 一般図書                       | 貸出中<br>(2023/02/09)     |                    |             | シリーズ、著者、<br>件名などで関連した                                                                                                    |
| 2                 |                                                | 医学図書館2F和<br>図書                                                  | QT104<br>Ka62<br>2005                       | 210600990                                            | 一般図書                       |                         |                    |             | 資料を表示します。                                                                                                    |
| 3                 |                                                | <u>医学図書館2F和</u><br>図書                                           | QT104<br>Ka62<br>2005                       | 210801045                                            | 一般図書                       | (所蔵)                    | <b>青</b> 報)        |             |                                                                                                    |
| 두 予約              |                                                | 量録                                                              |                                             | 目次                                                   |                            | 1 文獻管理                  | •                  | _           |                                                                                                    |
|                   |                                                |                                                                 |                                             |                                                      |                            | _                       | •                  |             |                                                                                                    |
| 詳細情報<br><b>刊年</b> | 2005                                           |                                                                 |                                             |                                                      |                            |                         |                    | $\bot$      |                                                                                                    |
| 形態                | xvi, 412                                       | p:挿図;23cm                                                       |                                             |                                                      | (書誌                        | 詳細情報                    | 報)                 |             |                                                                                                    |
| 別書名               | Color atl<br>よくわか<br>生理学ア                      | as of physiology<br>る生理学の基礎:ナ<br>トラス                            | コラー図解                                       |                                                      |                            |                         |                    | 🧧 予約        |                                                                                                    |
| 注記                | 原著第5%<br>文献: p3                                | 反の翻訳<br>89-390                                                  |                                             |                                                      |                            | Re contration de la tra | - 17 M + 10        | 半該図書が       | ┛<br>今山山の坦△ カリックオー                                                                                                    |
| 出版国               | 監訳者序<br>日本                                     | 又に"原者弟1版及ひ                                                      | ▶第3版の訳書                                     | は、又光室から『生                                            | 理子アトラス』と                   | 題して出版された"旨              | の記述あり。             |             |                                                                                                    |
| 標題言語<br>本文言語      | 日本語 (j<br>日本語 (j                               | ipn)<br>ipn)                                                    |                                             |                                                      |                            |                         |                    | ると文刹画       | 面に移行しより。× 予約を                                                                                                    |
| 原作言語<br>著者情報      | 英語 (en<br><u>Despop</u> c                      | g)<br>pulos, Agamemnor                                          | n [ Despopou                                | llos, Agamemnon,                                     | 1924-1979 ] [ 5            | <u>デスポプロス, アガメ</u>      | ムノン (デスポプロ)        | 行っために       | は My Library へのログイン                                                                                                    |
| 分類                | Silberna<br>佐久間。<br>NDC8:4<br>NDC9:4           | g <u>l, Stefan [ Silberr<br/>東夫(1946-)</u> (サクマ<br>91.3<br>91.3 | n <u>agl. Stefan.</u><br>マ, ヤスオ)            | 1939 ] [ Silbernag                                   | I <u>, S. (Stefan)</u> ] [ | <u>シルバーナグル, ス</u>       | <u>テファン</u> (シルバー: | が必要です       | 0                                                                                                    |
| 件名                | NLM:QT<br><u>生理学</u>                           | 17                                                              |                                             |                                                      |                            |                         |                    | 目次          |                                                                                                    |
| ISBN              | Physiolo<br>4895924                            | <mark>9%</mark><br>4092                                         |                                             |                                                      |                            |                         |                    |             |                                                                                                    |
| NCID<br>番号        | BA7213<br>TRC : 0                              | 412X<br>5028927                                                 |                                             |                                                      |                            |                         |                    | 当該凶害の       | 目次情報及び要旨が表示                                                                                                    |
|                   |                                                |                                                                 |                                             |                                                      |                            |                         |                    | されます。       | (一部データなし)                                                                                                    |
|                   |                                                |                                                                 |                                             |                                                      |                            |                         |                    | -ル          | )                                                                                                    |
|                   |                                                |                                                                 |                                             |                                                      |                            |                         |                    | 書誌情報を       | 登録したメールアドレス                                                                                                    |
|                   |                                                |                                                                 |                                             |                                                      |                            |                         |                    | に送信でき       | ます。                                                                                                    |
|                   |                                                |                                                                 |                                             |                                                      |                            |                         |                    | [           |                                                                                                    |
|                   |                                                |                                                                 |                                             |                                                      |                            |                         |                    | (1)<br>文献管理 | 書誌情報を RIS 形式<br>で出力できます。                                                                                                    |
|                   |                                                |                                                                 |                                             |                                                      |                            |                         |                    | ※ 📕 登録      | 【3-2-3参照】                                                                                                    |
| 書誌                | 青報・・                                           | ・タイ                                                             | トル.                                         | 著者名                                                  | <br>3、出⊧                   | 版社等の                    | )図書(:              |             |                                                                                                    |
| が本当               | 当にそ                                            | の図書                                                             | であ                                          | るかを                                                  | 判断す                        | ること                     | ができ                | ます。         |                                                                                                    |

検索結果詳細画面:図書

所蔵情報(図書)

所蔵情報・・・この図書の本学での所蔵に関する情報が表示されます。資料は、<u>所在と請求記号</u>をもとに探します。

●予約人数:貸出中の図書に対して予約が入っている場合に、その人数が表示されます。

●所 在:図書が所蔵されている場所(建物やフロア、コーナー)が表示されます。 クリックすると図面で所在区域を表示します。

電子ブックの場合は「電子ブック」と表示されます。 基本的な書誌事項内の「IDENT」をクリックすると電子ブックが表示されます。

●請求記号:図書の背に貼付されているラベルの番号。図書館では各所在で<u>請求記号順に図書が</u> 配架されています。書架を探すときは、この請求記号を控えておきましょう。

<請求記号(3段)の付け方>

●資料 ID(図書番号):表紙に貼付された9桁の番号。 この番号で図書1冊1冊の識別ができます。サービスデスクに問い合 わせをする場合は、資料 ID も控えておくと迅速な対応ができます。

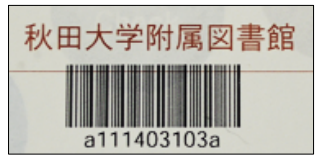

- ●貸出区分: "一般図書"は貸出可能。"禁帯出"は貸出できません。
   ※参考図書(事典・辞書類)やシラバスコーナーの図書は"禁帯出"になっています。
   シラバスコーナーの図書のほとんどは、貸出用に一般図書としても購入しています。
- ●状 況:図書の貸出状況が表示されます。

貸出中(返却予定:日付)…貸出中の図書です。()内の日付までに返却される予定です。 他に貸出可能な複本が無ければ予約をかけることができます。(My Library へのログインが必要) この欄が空白の場合は、書架にあります。(館内で他の人が利用している場合は、この限りで はありません。)※詳細検索の場合は、個々のデータに「書架に有」が表示されます。

段 内容 **分類番号**···主題(テーマ)を表します。 ・中央図書館:「日本十進分類法(NDC)」を採用。 【付録 1-1 参照】 上段 ・医学図書館:「米国国立医学図書館分類法(NLMC)」を採用。 Ĩ 赏大 【付録 1-2 参照】 重信 免門 ・分類番号順に配架することで主題ごとに図書が並び、関連図書 DX 6 が探しやすくなります。 427.1 図書記号…著者名やシリーズ名の頭文字をアルファベットにした B24 Su73 文字と数字を組み合わせた記号。 中段 ・同じ分類番号の図書は、中段の図書記号順に並べていますので、 同じ著者や同じシリーズが隣接しています。 請求記号 ラベル 下段 巻や出版年等

#### 2 雑誌の場合

検索結果一覧画面でタイトルをクリックすると検索結果詳細(書誌情報と所蔵情報)が表示されます。所蔵情報にて秋田大学内で所蔵している巻号や所在場所を確認し、その情報を元に現物 を探します。

|               | 臨床心<br><sup>リンショウ</sup><br>東京 : 金剛<br>雑 | ・<br>理学<br>シンリガク<br>出版, 2001-<br>誌<br>復写依頼(私費 | 1) 🔓 学外へも                             | 复写依頼(公費)  |       |          | (基本的な書誌情報) |
|---------------|-----------------------------------------|-----------------------------------------------|---------------------------------------|-----------|-------|----------|------------|
| 雑誌の所刻         | 酨                                       |                                               |                                       |           |       |          |            |
| No.           | 所蔵巻号                                    | 請求記号                                          | 所在                                    | 所蔵年       | 受入継続  | 備考       | (所蔵情報)     |
| 1 2           | -20,21(1)+                              |                                               | 教職高度化セン<br>ター                         | 2002-2021 | 継続中   |          |            |
| 参号情報          |                                         |                                               |                                       |           |       |          |            |
| バックナン。        | バーをさがす:<br>Š 日                          | /                                             | 年一月                                   | 表示        | 全てのバッ | クナンバーを表示 | ~          |
| 詳細情報          | ł                                       |                                               |                                       |           |       |          | (書誌詳細情報)   |
| 創刊・終刊<br>並列誌名 | 」 1巻1号(<br>Japanes                      | 2001.1)- =                                    | 通巻1号 (2001.1)-<br>clinical psychology | /         |       |          |            |
| 出版国<br>標題言語   | 日本<br>日本語(1                             | ipn)                                          |                                       |           |       |          |            |
| 本文言語          | 日本語 (1)                                 | jpn)                                          |                                       |           |       |          |            |
| ISSN<br>NCID  | 134591<br>AA1150                        | 71<br>3756                                    |                                       |           |       |          |            |

検索結果詳細画面:雑誌

書誌情報・・雑誌のタイトルや出版社等、その雑誌に関する情報が表示されます。 ただし、出版社については、この雑誌が創刊された時点の出版社が表示されるため(初号 主義)、現時点での出版社と異なる場合があります。

🧧 学外へ複写依頼(私費) 🛛 📔 学外へ

🧧 学外へ複写依頼(公費)

必要な論文の巻号の所蔵が無い場合には、図書館を通じて他大学図書館等から資料のコピー(複写)を取り寄せることができます。複写料金および送料は申込者の負担となります。 申込時は My Library へのログインが必要です。 所蔵情報(雑誌)

所蔵情報…この雑誌の本学での所蔵に関する情報が表示されます。 タイトルがヒットしても探している巻号を所蔵しているか、所蔵情報で確認する必要があ ります。

●所蔵巻号:所蔵している巻・号が表示されるので、探している論文が掲載されている巻・号が 所蔵されているかを確認します。

 $\overline{}$ 

<所蔵巻号データの見かた>(欠号の見かた)

(例)所蔵巻号:12-28,29(1-5,7,10-12),31-32+の場合

29 巻は1号~5号、7号、10号~12号は所蔵しているが、6号と8~9号は所蔵していない。 30 巻は所蔵していないが、31巻からは所蔵しており、現在も継続している。

●所在:雑誌が所蔵されている場所。建物やフロア、コーナー等を表示します。クリックすると、 図面で所在区域が表示されます。 各所在では、<u>雑誌のタイトルのアルファベット順に配架</u>されています。日本語タイトルの場合、 タイトルを一度へボン式ローマ字に変換してから、アルファベット順に配架しています。

●所蔵年:所蔵している巻の最初の年と最後の年が表示されます。ただし、この間の全ての巻号が揃っていない場合もあるため、必ず所蔵巻号を確認しましょう。

●受入継続:現在も継続して購読している雑誌には"継続中"と表示されます。

●巻号情報:この雑誌のバックナンバーを巻号で検索できます。その巻号の現在の状況を確認することができます。また最新号の受入情報(所在や受入日等)が表示されます。

#### ■論文単位の検索について。

蔵書検索(OPAC)での論文単位の検索は、「詳細検索」で「検索先サイト」を「CiNii Research Articles」に指定した場合のみ可能です。ただし、検索結果は文献デー タベース「CiNii Research」に収載されている文献に限定されます。また、検索結 果画面で秋田大学の所蔵状況の確認はできません。

「検索先サイト」の設定が「本学所蔵」「他大学所蔵」の場合は、論題名では検索することはできません。論文が掲載されている雑誌名から検索してください。

- (例)「内田陽子.ナースキャップの是非に関する研究.看護実践の科学.2004, 29巻8号, p.66-70」を探す場合
  - 「検索先サイト」を「本学所蔵」「他大学所蔵」に設定した場合
     ⇒雑誌名である"<u>看護実践の科学</u>"で検索し、29巻8号の所蔵を確認する。
  - ・「検索先サイト」を「CiNii Research Articles」に設定した場合
     ⇒論題:「ナースキャップの是非に関する研究」で検索する。その後、「検 索先サイト」を「本学所蔵」に変え、雑誌名である"看護実践の科学"で検 索し、29巻8号の所蔵を確認する。

3-3 秋田大学で利用できる電子資料を調べる

3-3-1 <u>電子ブック</u>

秋田大学で契約しているタイトルは学内LANに接続しているPC、タブレット、スマートフォンなどから24時間いつでもアクセスできます。また、学認(GakuNin)<sup>※</sup>対応の電子ブックについては学外からもアクセスすることができます。

検索方法 簡易検索または電子ブック検索

①簡易検索:冊子と電子を一度に検索(書名・著者名で検索可)検索方法は【3-2-3参照】

② 電子ブック検索:**電子ブックのみを検索**(書名のみ検索可)

図書館 HP「学外からも利用可能な電子リソース」→「電子ジャーナル・電子ブック検索」 →「電子ブックを探す」タブを選択し、検索したい書名を入力して検索します。

| 電子リソースのご案内                                                            |          |                 |               |
|-----------------------------------------------------------------------|----------|-----------------|---------------|
| 詳細検索[蔵書検索:OPAC]                                                       |          |                 |               |
| 秋田大学蔵書検索 <u>CINii Books</u> 秋田県立図書館 国立国会図書館【回会図書館サーチ・デジタル】            | ルクション】   |                 |               |
| 電子リソースクイックアクセス【論文検索・電子ジャーナル検索・電子ブック案内】                                |          |                 |               |
| CINIi Research SCOPUS Web of Science JDreamIII 医中誌Web PubMed 日経BP     | 記事検索サービス | 電子ジャーナル・電子ブック検索 |               |
|                                                                       |          |                 |               |
| 雑誌名から探す 電子ブックを探す 分野から探す 提供元から探す                                       | 巻・号・頁カ   | いら探す            |               |
| タイトル:         国床心理学         ○ で始まる ◎ を含           ISBN                | む ◎と─致   |                 |               |
| 著者名 姓 名/イニシャル                                                         |          | この画面では          | は、タイトル(書名)の他に |
| Maruzen eBook Library<br>EBSCOhost                                    |          | ISBN、著者名        | る、電子ブック提供元で検索 |
| 提供元 ABC ChemistRy<br>Academie Royale de Belgique Free<br>AnZines Free |          | することかう          | ごさます。<br>     |
|                                                                       |          |                 |               |
| 0123456789ABCDEEGHIJKLMNOPQRSIUVWXY2<br>あいうえおかきくけこさしすせそたちつてとなにぬねの     | 2        | タイトル(書          | 書名)リストを表示させて  |
| はひふへほまみむめもやゆよらりるれろわを                                                  |          | 選択すること          | ともできます。       |
|                                                                       |          | GOClear         |               |
| 以下の条件に対する検索結果:<br>を含む: 臨床心理学                                          |          |                 |               |
|                                                                       | () ジャーナル | の詳細情報を表示します     |               |
| ブックの総数: 2                                                             | 🕄 お気に入り  | リストにタイトルを追加します  |               |
| テーブル表示に切り替え                                                           |          |                 |               |
| 朝倉心理学講座第9巻(龍床心理学)[4-254-52669-5]                                      |          |                 |               |
| mmco_mmax<br>Buildows<br>義原 知子                                        |          |                 |               |
| <b>① ⊖</b>                                                            | ヒッ       | リトした電子フ         | 「ックのリンクをクリックす |
| 朝倉心理学講座第16巻(混春期·青年期臨床心理学) [4-254-52676-8]                             | ると言      | 電子ブック提供         | サイトに移動し、閲覧する  |
| In EBSCOhost Ebooks<br>最較確理<br>伊藤 美宗子                                 | ことた      | ができます。          |               |
| ③● (ヒットした電子ブック)                                                       | L        |                 |               |
|                                                                       |          |                 |               |

【3-2-3】簡易検索でも電子ブックは検索できます。検索結果の左側「資料種別」から「電子 ブック」で絞り込むと、閲覧可能な電子ブックが表示されます。

※学認(GakuNin)については p.42 参照

### 3-3-2 電子ジャーナル

秋田大学で契約しているタイトルは学内 LAN に接続している P C、タブレットなどから 24 時間いつでもアクセスできます。また、学認(GakuNin)<sup>※1</sup>対応のタイトルについては学外からもアクセスすることができます。

検索方法 電子ジャーナル検索

図書館 HP「学外からも利用可能な電子リソース」→「電子ジャーナル・電子ブック検索」→「雑誌名から探す」タブを選択し、検索したい書名を入力して検索します。

|                  |             |                  | 電子リソースのご案内                                        |
|------------------|-------------|------------------|---------------------------------------------------|
| 詳細検索【蔵書検索        | : OPAC]     |                  |                                                   |
| 秋田大学蔵書検索         | CiNii Books | 秋田県立図書館          | 国立国会図書館【国会図書館サーチ・デジタルコレクション】                      |
| 電子リソースクイックフ      | クセス【論文検索    | ■・電子ジャーナル検索      | 索・電子ブック案内】                                        |
| CiNii Research S | COPUS Web   | of Science JDrea | eamIII 医中誌Web PubMed 日経BP記事検索サービス 電子ジャーナル・電子ブック検索 |

検索結果 ヒットしたタイトルをクリックすると SFX メニュー(中間窓)が表示されます。 SFX メニューは、資料を入手するためのナビゲート機能であり、ここから電子ジャーナルや本 学所蔵(冊子)データへアクセスすることができます。

| <b>雑誌名から探す</b> 電子ブックを探す 分野から探す                                                                                         | 提供元から探す                | 巻・号・頁から探す                                      |                                |      |
|----------------------------------------------------------------------------------------------------|------------------------|------------------------------------------------|--------------------------------|------|
| 0-9ABCDEEGHIIKLMNOPQRSIUVW<br>あいうえおかきくけこさしすせそたち:                                                                       | 2XYZOthers<br>つてとなにぬねの | <文献情報>                                         |                                | ]    |
| はひふへほまみむめもやゆよらりるれ:                                                                                                    | <u>ろわその他</u>           | 揭載資料: 臨床心理学研究                                  | SFX メニュー(中間窓)                  |      |
| タイトル 臨床心理学 GO Clear                                                                                                    | ◎ で始まる ◎ を             | ☆ ベーシックサービス                                    |                                |      |
|                                                                                                    | 1                      | 電子ジャーナル(フルテキス                                  | <b>ト)</b>                      |      |
| ( ヒットした電子ジャーナル)<br>  <sup>ジャーナルの総数: 6</sup>                                                                            |                        | <u>Medical Online Library</u> でフルラ             | ===スト 電子ジャーナルヘアクト              | セス   |
| テーブル表示に切り替え                                                                                                    |                        | 年: 巻: 号                                        | e: 開始頁: 60                     |      |
| ◆ <u>筑成大学発達施床心理学研究</u> ①<br>フルテキストを見る: <u>Freely Accessible Japanese Titles</u>                                        | オープンアクセス 200           | 利用可能範囲: 1991年 29巻 1号 ta<br>最新 12 month(s) 利用不可 | o present                      |      |
|                                                                                                    |                        | 所蔵情報                                           |                                |      |
| ● 新潟青陸大学大学院随床心理学研究 [1882-3629] ①<br>フルテキストを見る: Freely Accessible Japanese Titles                                       | オープンアクセス 200           | <u>秋田大学 OPAC</u> で所蔵を探す                        | 本学の蔵書検索結果を表示                   |      |
|                                                                                                    |                        | <u>CiNii Books</u> で所蔵を探す 🛛 😳                  |                                |      |
| ○ <u>立教大学臨床心理学研究</u> [1882-1502] ①<br>フルテキストを見る: <u>Freely Accessible Japanese Titles</u>                              | オープンアクセス 200           | <sup>由</sup> -臨床心理学研究 (226館で所                  | 他大学や国立国会図書館の                   |      |
| ● <u>臨床心理学研究</u> [0035-5496] ①                                                                                         |                        | NDL-OPAC(国立国会図書館蔵<br>文献複写申込(学内者限定)             | 蔵書検索結果を表示                      |      |
| フルテキストを見る: <u>Medical Online Library</u><br>他のエディション The Japanese journal of clinical psychology                       | 1991年29谷1号70           | <u>ILL:文献複写</u> を申し込む 00                       |                                |      |
| <ul> <li>     臨床心理学の諸領域:金沢大学臨床心理学研究室紀要 [0913-3186]<br/>フルテキストを見る: <u>Freely Accessible Japanese Titles</u> </li> </ul> | ①<br>オープンアクセス 198      | _ 電子ジャーナルが利<br>2≇ 合は、他大学等へ文<br>(有料)            | 用できず、学内にも所蔵が無<br>献複写を申し込んでみましょ | い場う。 |
| ● 早稲田大学施床心理学研究 ①<br>フルデキストを見る: <u>Freely Accessible Japanese Titles</u>                                                | オープンアクセス 201           | 3 年 12 巻 1 号 to present                        |                                |      |

■電子ジャーナルは蔵書検索(OPAC)には一部しか収録されていないため、電子ブックのよう に絞り込み検索ができません。

※1 学認(GakuNin)については p.42 参照

## 3-4 国内他大学・他機関の蔵書を調べる

図書館には、以下のような種類の図書館があります。図書館間では館の種類を超えて、資料の 貸借や文献複写物の送付等の相互協力を行っていますので、探している資料が秋田大学内に所蔵 されていなかった場合、他の図書館等の蔵書も調べてみましょう。図書館ホームページの検索ツ ールのページでは、各検索システムへアクセスできるリンク情報が掲載されています。

- ●大学図書館…秋田大学附属図書館のように、国公私立を問わず、ほとんどの大学に図書館(情報センター等、異なる名称の場合もあります)が設置されています。学術資料を中心に蔵書が構成されています。
- ●公共図書館・・・県立図書館や市区町村 立図書館等。一般市民を利用の対象と するため、主に教養書や文芸書、児童 書等で蔵書が構成されています。また、 その地域の郷土資料の収集・保存も行 っています。
   【3-4-2参照】

| 利用案内                 | 度料在探す                                        | 学習研究サポー         | בעלעב א                 | ン 🗵       | 間間について |
|----------------------|----------------------------------------------|-----------------|-------------------------|-----------|--------|
|                      | 検索ツール<br>学外からを起子リソース<br>の利用                  | 検索ツー            | JL                      |           |        |
| > 総合:論文<br>          | > 総合: 図書 > > > > > > > > > > > > > > > > > > | 総合:新問・雑誌<br>    | > 総合: 白書·統計<br>> 秋田大学関係 | > 総舎:その他  | _      |
| *数字は同時アクセス:<br>総合:論文 | 故です。 利用終了後はログアウ                              | トするかブラウザを終了させてく | ださい                     |           |        |
| CODUC                |                                              | 世界最大の文献・        | 別用信報データペース              |           |        |
| SCOPUS               | N/全文/学認/HELP                                 |                 |                         |           |        |
| 総合 / 論文 / 学内L4       |                                              |                 |                         |           |        |
| Web of Science       |                                              | 文献・引用情報デー       | -タベース 同時にImpact Fact    | or調査なども可能 |        |

●国立国会図書館・・・日本で唯一の国立 図書館であり、国会議員の立法活動を補佐するための調査や情報提供も行う機関です。納本制度により国内の出版物を網羅的に収集している他、古典籍資料や博士論文、海外レポート等の資料を収集しています。【3-4-3参照】

●専門図書館…特定の分野・テーマに関する資料を収集している機関です。企業や博物館にある 図書室も含まれます。また、本学医学図書館も医学・看護学関係図書を中心に収集しているの で専門図書館と言うことができます。

| 詳細検索【蔵書検索   | E: OPAC]           |         |                              |
|-------------|--------------------|---------|------------------------------|
| 秋田大学蔵書検索    | <u>CiNii Books</u> | 秋田県立図書館 | 国立国会図書館【国会図書館サーチ・デジタルコレクション】 |
| CiNii Books | 秋田県立図              | 書館・国立国語 | 会図書館サーチ・デジタルコレクションについ        |

### 3-4-1 <u>他大学図書館の蔵書を調べる</u>

◇「Webcat Plus」 国立情報学研究所 http://webcatplus.nii.ac.jp/

Webcat Plus は全国の大学図書館等の蔵書を一括検索でき、なおかつ出版情報も探すことがで きるデータベースです。本に関する様々な情報源を統合して、本・作品・人物の軸で整理した 形で提供しています。Webcat Plus には連想検索と一致検索という2種類の検索があり、それ ぞれの使い分けをまとめると次のようになります。

| 連想検索              | 一致検索                |
|-------------------|---------------------|
| キーワードの他に文章でも検索できる | 本、作品、人物に対してのキーワード検索 |
| キーワードが特定されていない    | キーワードが既に特定されている     |
| 未知の図書を探したい        | 早く所蔵を探したい           |

連想検索では、文章による検索が可能で す。文章の内容からキーワードを連想し関連 性の高い単語を含めて検索を行います。

一致検索は本学蔵書検索と同様に書名・著 者名などを検索します。特定の図書・雑誌等 を探すのに適しています。

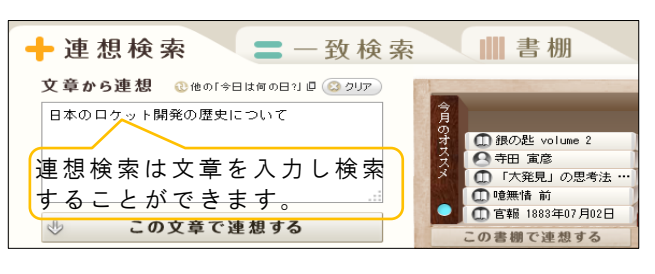

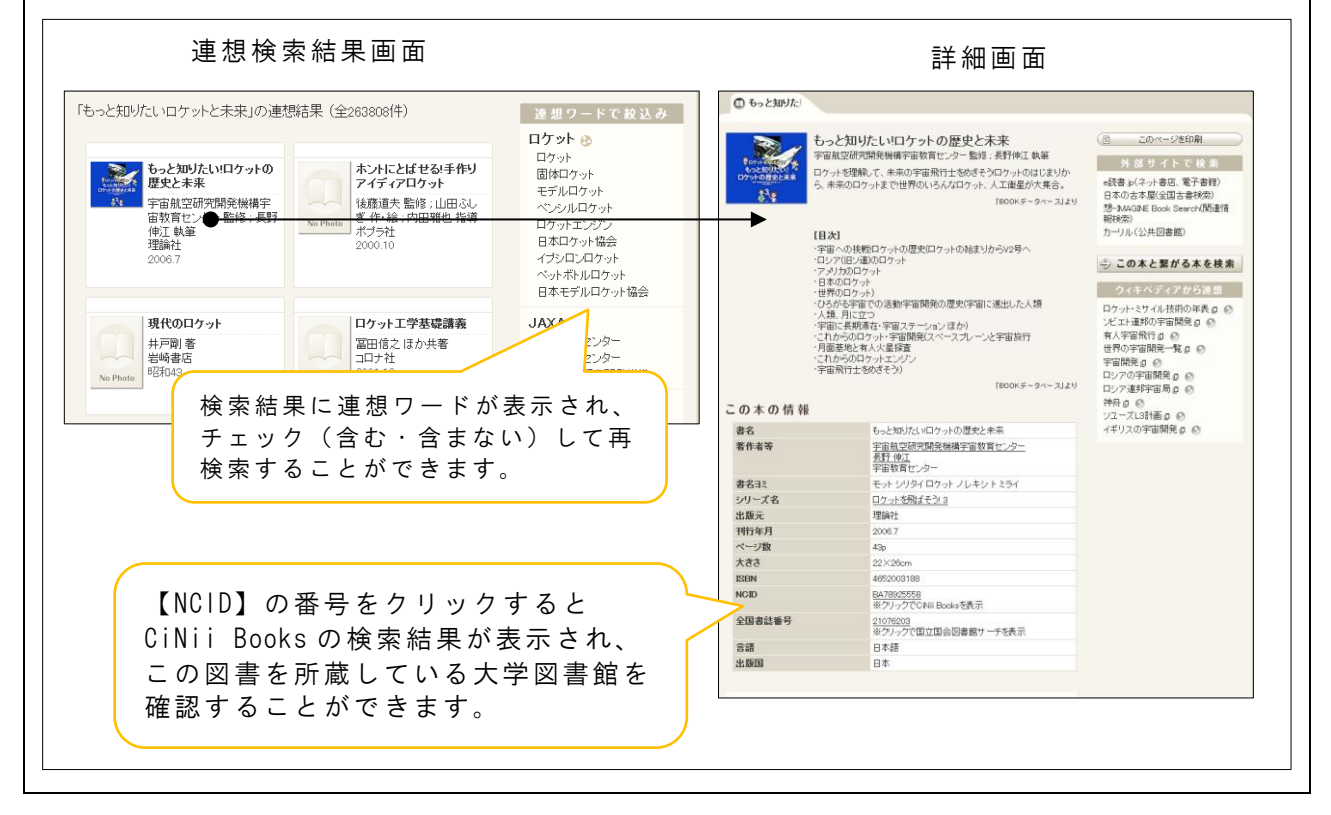

◇「CiNii Books」(サイニィブックス) 国立情報学研究所 https://ci.nii.ac.jp/books/ 全国の大学図書館等の蔵書を一括検索できます。検索結果から所蔵大学の OPAC の検索結果に アクセスすることもできます。学内 LAN に接続した端末からアクセスすると、秋田大学で所蔵 が有る場合には、所蔵大学リストで秋田大学が先頭に表示されます。

# 3-4-2 公共図書館の蔵書を調べる

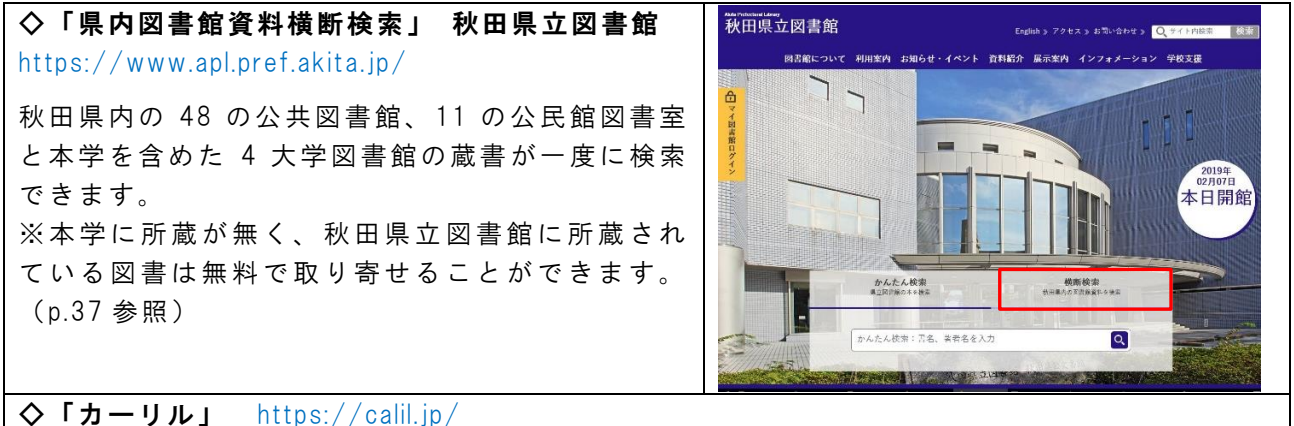

全国の公共図書館等の蔵書を横断的に検索できます。

# 3-4-3 <u>国立国会図書館の蔵書を調べる</u>

◇「国立国会図書館オンライン NDL Online」 https://ndlonline.ndl.go.jp/

国立国会図書館の蔵書が検索できます。NDL-OPAC に代わり 2018 年に公開されました。国立国会図書館が所蔵す る図書、雑誌、新聞、古典籍(一部未収録のものあり)、博士論文、デジタルコンテンツが検索でき、雑誌記事、 規格、テクニカルリポート類、特定コレクションも検索できます。

#### ◇「国立国会図書館サーチ」 https://iss.ndl.go.jp/

約100のデータベースと連携しており、国立国会図書館のほか公共図書館や学術機関の蔵書や各種のデジタル情報 など1.2 億件以上の文献情報等を一括で検索することができます。また、大量の情報の中から求める情報にアクセ スできるよう工夫されており、出版者を変えて何度も刊行された図書をまとめて表示する機能などを備えています。 国立国会図書館の蔵書に絞って検索したい時などは前出の国立国会図書館オンラインが便利ですが、広く情報を検 索したい場合にはこちらの方が網羅的に検索できます。

# ◇「国立国会図書館デジタルコレクション」 https://dl.ndl.go.jp/

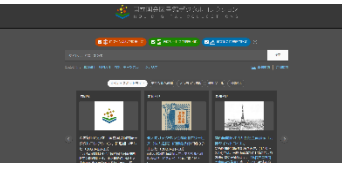

国立国会図書館では、資料の利用と保存の両立を図ることを目的に資料のデジ タル化を行っています。主に国内の図書、古典籍、雑誌、博士論文等を希少性 や保存の緊急性、利用機会の拡大等を考慮してデジタル化しています。そのデジ タル化した資料を検索・閲覧できるサービスが"国立国会図書館デジタルコレ クション"です。

"国立国会図書館デジタルコレクション"には、インターネットで一般公開していて自宅でも利用できる著作権処 理済の資料(約57万点)と、承認を受けた公共図書館や大学図書館等内でのみ利用できる資料があります。これが、 "**図書館向けデジタル化資料送信サービス**"です。秋田大学中央図書館は承認を受けていますので、本来なら国立 国会図書館(永田町)まで行かなければ見ることのできない資料(約153万点)を中央図書館サービスデスク横に ある「蔵書検索・電子資料閲覧パソコン」で閲覧することができます。利用の際は、中央図書館サービスデスクに お申込みください。

また、国立国会図書館では、「個人向けデジタル化資料送信サービス」も行っています。国立国会図書館のデジタル化資料のうち、絶版等の理由で入手が困難なものが対象です。利用には国立国会図書館の利用者登録や利用規約 への同意が必要です。詳しくは、国立国会図書館のホームページをご確認ください。

#### 3-4-4 <u>特殊な資料の所蔵機関を調べる</u>

古典籍等の特殊な資料の蔵書を調べる場合は、大学や機関の蔵書検索システムでは調べきれない場合があります。その場合は、各分野の専門図書館等で作成された総合目録を活用しましょう。 例えば、日本の古典籍の所蔵を調べる場合には、次のようなツールがあります。

◇「国書データベース」 国文学研究資料館 https://kokusho.nijl.ac.jp/ ※令和5年3月公開 主に近代以前に日本人が著述した書籍を中心に、一部の漢籍・明治以降の書籍等を含めた資料 の書誌情報や画像、国内外の機関における所蔵情報等を集積したデータベースです。「日本古 典籍総合目録データベース」・「新日本古典籍総合データベース」(ともに令和5年2月で稼 働停止)を統合したもので、更に機能を強化しています。

◆「国書総目録 補訂版」 岩波書店 【中央図書館1階A-参考図書:025.1||Ko53】 国初から慶應3年(1869)までに刊行された日本人の著作等約50万件が収録されています。 50音順に並んだ書名から検索し、所蔵している全国の図書館や文庫等を調べることができます。「版本」と「写本」それぞれの所蔵機関を調べることができます。

◆「古典籍総合目録: 国書総目録続編」 岩波書店 【中央図書館1階 A-参考図書:025.1 ||Ko53】 「国書総目録」の補遺版。「国書総目録」の収録後に新たに刊行された図書館等の目録から作 成された国文学研究資料館のデータベースを冊子体にしています。「国書総目録」に未収録の 資料が約1万点掲載されています。

#### 3-5 国外機関の蔵書を調べる

探している資料が国内で見つからなかった場合、海外の図書館の蔵書検索システム(OPAC)も 調べることができます。多くの国において、国立図書館や大学図書館、公共図書館の蔵書検索シ ステム(OPAC)が公開されています。

 ◇「Explore the British Library」 British Library https://explore.bl.uk/
 英国図書館(British Library: BL)の蔵書が検索できます。雑誌については論文単位まで検索できます。英国図書館はイギリスの国立図書館で、イギリス国内の出版物だけでなく、世界の出版物を収集しており、世界の図書館として機能しています。
 ◇「Library of Congress Online Catalog」 Library of Congress https://catalog.loc.gov/ アメリカ議会図書館の蔵書検索ができます。検索システムは多言語対応のため、書誌データに日本語が含まれているものは日本語での検索も可能です。

# 3-6 出版情報を調べる

資料を購入したいときや、思うような結果が得られないとき、また、もっと詳しく資料を探したいときは、出版情報等を調べることができるツールを検索してみましょう。出版情報では、探している資料がそもそも本当に出版されているかどうかの確認や、その資料が現在でも購入することができるかも調べることができます。

 ◇「出版書誌データベース」 日本出版インフラセンター https://www.books.or.jp/ 国内で発行された冊子体・電子の書籍や定期刊行物約 230 万点を検索することができます。 複数のオンライン書店へのリンクがあり、注文が可能です。
 ◇「Honya Club」 日本出版販売 https://www.honyaclub.com/
 日本出版販売(日販)の在庫の確認・注文ができます。注文した資料は、全国の加盟書店の店 頭受取もできます。 ※令和5年現在、大学生協は対象外
 ◇「日本の古本屋」 東京都古書籍商業協同組合 https://www.kosho.or.jp/
 古書を書名、著者名から検索できます。また、地域や専門分野等で古書店を調べることもでき ます。会員登録をすれば書籍の注文ができます。
 ◆「出版年鑑」 出版ニュース社 【中央図書館1階A-参考図書:025.1||Sh99】
 前年に刊行された新刊書籍と雑誌がそれぞれ主題別に掲載されています。書名、雑誌名、著訳

編者名の索引の他、出版関係の統計・資料等が記載されています。※2018年版で発行終了

#### 3-7 図書の取り寄せ(現物借用)

所蔵していない図書を、他館から借りて利用することができます。My Library<sup>\*\*</sup>から文献複写の 申込と同様の手順で申し込みできます。

| 中央図書館と<br>医学図書館間 | 無料。通信欄に「 <b>医学(中央)図書館所蔵</b> 」と記入して下さい。それぞれ<br>の館の貸出制限冊数(利用案内等参照)まで申し込むことができます。 |
|------------------|--------------------------------------------------------------------------------|
| 秋田県立図書館          | 無料。通信欄に「 <b>秋田県立図書館所蔵</b> 」と記入して下さい。中央図書館経<br>由の申込は3冊まで、医学図書館経由の申込は2冊までです。     |
| 他大学図書館等          | 往復の送料は申込者の負担となります。                                                             |

いずれの場合も、利用の仕方は所蔵館の規定に従う必要があり、館内閲覧限定などの指定があ る場合もあります。また、学外に申し込む場合は本学で所蔵していない資料に限ります。